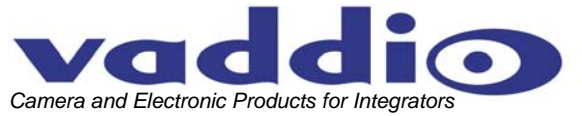

# CEILINGVIEW™ SD CCU

**Ceiling Mounted Document Camera System with CCU** 

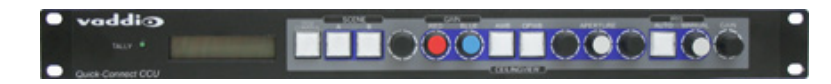

### OVERVIEW:

The Vaddio<sup>™</sup> CeilingVIEW SD CCU (Figure 1) is a Standard Definition ceiling Document Camera designed for use with videoconferencing codecs, monitors and presentation applications where image quality and resolution are critical. The CeilingVIEW SD CCU can be configured for 4:3 standard definition video with Y/C and composite video outputs. Equipped with a 36x optical motorized zoom lens and 12X digital zoom range, the camera has a 432x total zoom capability. The ¼" CCD image sensor has approximately 380,000 pixels. The heart of the CCU system is its ability to adjust red and blue gain, aperture, as well as iris and gain of the camera module.

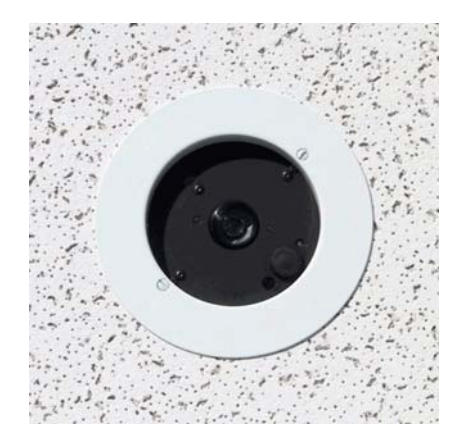

**Figure 1:** CeilingVIEW CCU (above left); CeilingVIEW SD Document Camera (above).

Vaddio's active cabling system uses high speed differential signaling (HSDS) for video signals from the camera module to the Quick-Connect<sup>™</sup> CV HD/SD interface as opposed to baluns. HSDS gives this system superior video quality over CAT-5 cabling and the ability to adjust the video signal depending on the length of the cabling used. The EZCamera series cabling system delivers video up to 400 feet over standard CAT-5 cable. The Quick-Connect CCU connects directly to the RS-232 port on the camera module. RS-232 from an external device, such as Vaddio's ProductionVIEW FX, or an external control system can be used in-line. The CeilingVIEW SD CCU is unmatched for price and performance as compared to other ceiling mounted document cameras available today.

### INTENDED USE:

Before operating the CeilingVIEW SD CCU system, please read the entire manual thoroughly. The CeilingVIEW SD CCU Document Camera was designed, built and tested for use indoors and with the provided power supply. The use of a power supply other than the one provided or outdoor operation has not been tested and could damage the electronics and/or create a potentially unsafe operating condition.

### SAVE THESE INSTRUCTIONS:

The information contained in this manual will help you install and operate your Vaddio CeilingVIEW SD. If these instructions are misplaced, Vaddio keeps copies of Specifications, Installation and User Guides and most pertinent product drawings for the Vaddio product line on the website. These documents can be downloaded from <u>www.vaddio.com</u> free of charge.

### IMPORTANT SAFEGUARDS:

Read and understand all instructions before using. Do not operate the system if it has been dropped or damaged. In this case, a Vaddio technician must examine the product before operating. To reduce the risk of electric shock, do not immerse in water or other liquids and avoid extremely humid conditions.

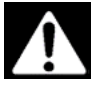

Use only the power supply (or power supplies) provided with the CeilingVIEW. Use of any unauthorized power supply will void any and all warranties.

©2008 Vaddio - CeilingVIEW SD CCU- All Rights Reserved. Reproduction in whole or in part without written permission is prohibited. Specifications and pricing are subject to change without notice. Vaddio, CeilingVIEW, EZCamera, Quick-Connect, WallVIEW, EZCable and PowerRite are trademarks of Vaddio, Inc. All other trademarks are property of their respective owners. Document 341-769 RevA.

### **UNPACKAGING – SYSTEM COMPONENT LISTS**

Carefully remove all parts from the packaging and identify the following parts:

vaddia

### CeilingVIEW SD, Part Number 999-2009-000 (NTSC) includes:

- One (1) CeilingVIEW SD Camera Enclosure
- One (1) CeilingVIEW Camera Control Unit
- One (1) White Trim Ring with two (2) white screws
- One (1) Vaddio IR Remote Controller
- One (1) Quick-Connect CV HD/SD Interface
- One (1) PowerRite 36VDC, 2.78A Power Supply (for Quick-Connect CCU)
- One (1) PowerRite 24VDC, 2A Power Supply (for Quick-Connect CV HD/SD)
- One (1) 2-position Phoenix Type Connector (Tally port on CCU)
- Two (2) Adjustable ceiling tile support rails with two (2) knurled knobs
- One (1) RJ-45 to DB9 EZCamera Control Adapter (998-1001-232)
- One (1) AC Cord Set for North America
- Installation and User Guide (341-769)

### CeilingVIEW SD, Part Number 999-2009-001 (PAL) includes:

- One (1) CeilingVIEW SD Camera Enclosure
- One (1) CeilingVIEW Camera Control Unit
- One (1) White Trim Ring with two (2) white screws
- One (1) Vaddio IR Remote Controller
- One (1) Quick-Connect CV HD/SD Interface
- One (1) PowerRite 36VDC, 2.78A Power Supply (for Quick-Connect CCU)
- One (1) PowerRite 24VDC, 2A Power Supply (for Quick-Connect CV HD/SD)
- One (1) 2-position Phoenix Type Connector (Tally port on CCU)
- Two (2) Adjustable ceiling tile support rails with two (2) knurled knobs
- One (1) RJ-45 to DB9 EZCamera Control Adapter (998-1001-232)
- One (1) Euro AC Cord
- One (1) UK AC cord Set
- Installation and User Guide (341-769)

### INSTALLATION INSTRUCTIONS:

The CeilingVIEW SD CCU Document Camera is an integrated document/object camera specifically designed for installation in a suspended ceiling tile above a conference table, lectern or work surface. Recommended ceiling height range is between 8' and 12' (2.44m to 3.66m).

### Before Starting the Installation

- IMPORTANT NOTE: Please review Figure 5 closely. The Quick-Connect CCU for the CeilingVIEW
  document cameras utilizes only the ports shown in the figure. All Power for the Camera Module, as
  well as video returned from the Camera Module is delivered via the Quick-Connect CV HD/SD, also
  shown in the picture.
- Before starting the installation of the CeilingVIEW SD CCU Document Camera, check above the ceiling where you plan to install the camera and make sure the area is clear of obstructions and confirm that there is adequate room for the camera enclosure.
- When terminating your CAT-5 cabling, make sure that you test each cable for proper termination of all ends with a CAT-5 continuity tester.
- All above-ceiling work must conform to local building codes and should be performed by qualified personnel.
- The camera module enclosure and tile support rails allow for superior flexibility and positioning freedom when used with 2'x2' and 2'x4' ceiling tiles. The camera does not have to be mounted in the center of the tile.
- For cutting ease, remove the ceiling tile and place on a suitable and safe work surface.
- Because the Quick-Connect CCU is an in-line device, the CeilingVIEW SD CCU camera system is not compatible with daisy-chain configurations. You must have a dedicated RS-232 control port connected to the Quick-Connect CCU.

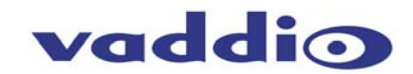

### Camera Module

For video reference, LED power light, IR window and Dip Switch cover will be oriented to the bottom of the image displayed (shown in Figure 2). Take this into consideration when positioning the camera module. The supplied mounting rails may need to be used for additional support of the camera on the ceiling tile to distribute the weight of the camera into the grid and avoid tile warping.

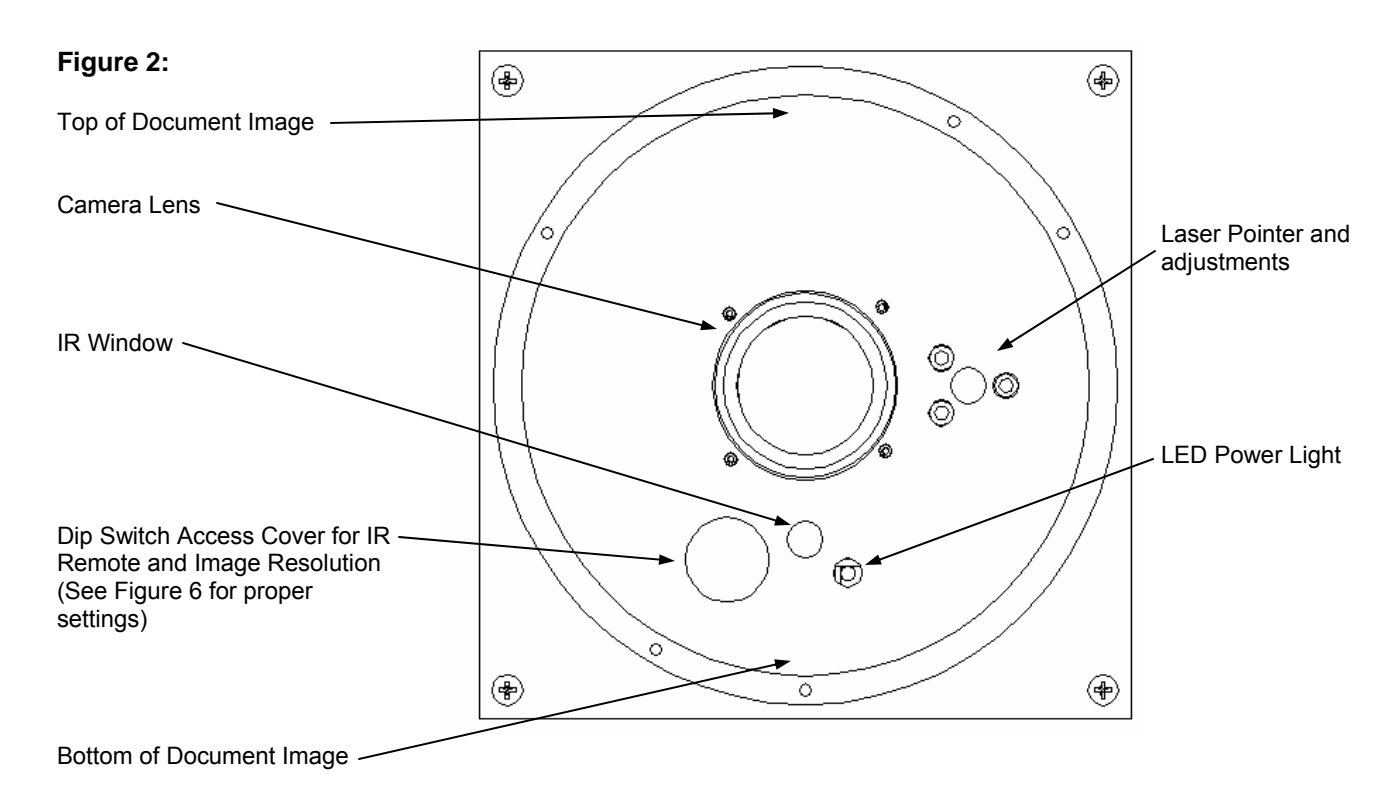

### Step-by-Step Assembly Instructions:

- 1. Attach a string or plumb bob to the ceiling tile with a thumbtack.
- 2. Position the string directly over the table or work surface to allow easy document and object positioning.
- 3. Using a sharp utility knife, score a 5-3/4" diameter circle into the front of the tile centered on the string.
- 4. Carefully cut out the 5-3/4" hole.
- 5. Place the tile support rails on the backside of the tile and center over the hole. Carefully place camera into the cutout hole from the back of tile (see Figure 3).

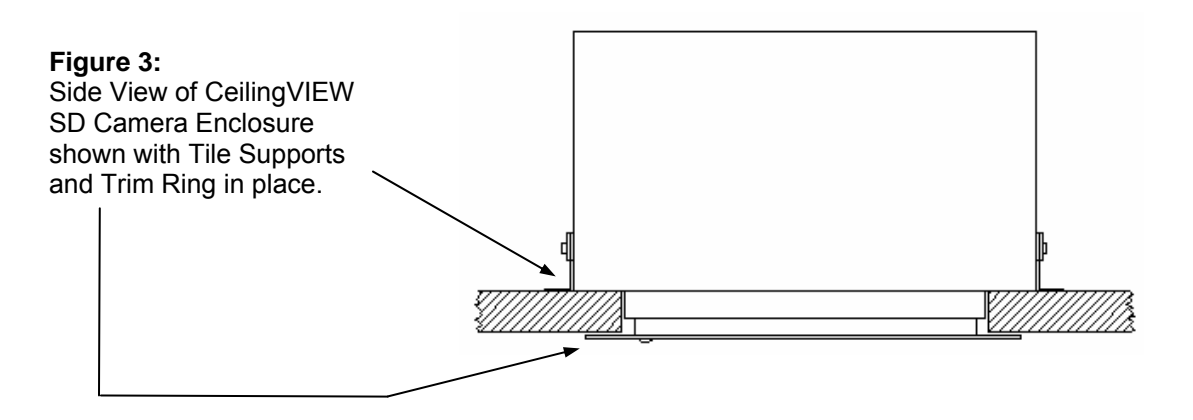

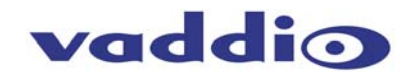

6. Using the supplied thumbscrews and washers, attach the support rails to the CeilingVIEW camera (see Figure 4). Place rail edge between two washers and tighten thumbscrew securely. Repeat for the other rail. *NOTE:* The thumbscrew sits on top of the rail, not through the holes on the rail.

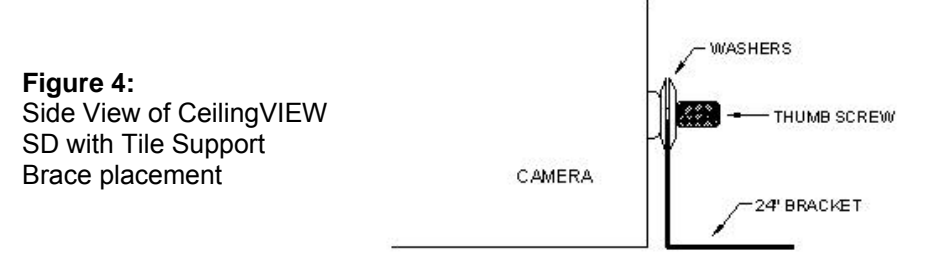

7. Two CAT-5 cables (plenum rated as building codes dictate) are run from the ceiling location where the camera is mounted, to where the Quick-Connect Box is located near the main rack or head-end equipment. Both SD composite and Y/C are active. Connections on the CeilingVIEW SD CCU are shown in Figure 5.

*NOTE:* If you are terminating your own CAT-5 cables, make sure to test all cables with a continuity tester to confirm proper pin-outs.

- 8. Next, connect the Power/Video CAT-5 cable from the Quick-Connect CV HD/SD box to the CAT-5 cable that is connected to the Power-Video port on the Camera Enclosure in the ceiling (see Figure 5). The Quick-Connect CV HD/SD provides power to the camera, as well as delivers video back from the camera module. Note: The Quick-Connect CV HD/SD uses a 24VDC power supply and the Quick-Connect CCU uses a 36VDC power supply.
- 9. For RS-232 control, connect the CAT-5 cable to the Camera Enclosure, and then the other end of the CAT-5 cable to the RS-232 output on the Quick-Connect CCU (see Figure 5). If there is an external RS-232 controller (e.g. Vaddio's ProductionVIEW SD, or a control system such as Crestron or AMX, etc.) then connect a CAT-5 cable between that external controller and the RS-232 Input on the back of the Quick-Connect CCU. An RJ-45 to DB-9 connector is supplied for DB-9 RS-232 ports.
- 10. NOTE: The Quick-Connect CCU will only send RS-232 commands to the camera's image sensor. All zoom and zoom preset commands are handled by an external controller or IR remote controls that are compatible with CeilingVIEW SD. Pressing CCU Control on the front panel of the CCU allows the user to adjust all of the knobs and controls on the front panel. Pressing CCU control again, allows RS-232 commands from an external control system (e.g. ProductionVIEW SD, AMX, Crestron, etc.) to pass through to the Camera Module.
- 11. To finish the installation, the camera and ceiling tile should be carefully replaced in the suspended ceiling at this time. Carefully move the trim ring into position on the bottom of the ceiling tile and secure with the two supplied white screws.
- 12. With the CAT-5 cabling connected to the proper ports at both the Camera Enclosure and Quick-Connect CV HD/SD interface, review the dip switch settings (Figure 6) and set the camera to output the desired signal. Connect the Vaddio PowerRite power supply. Plug the AC cord into an outlet. The camera zoom will home into position and the video output signals will be live and viewable after the camera is fully initialized. To change the output resolution or any dip switch setting, first unplug the power supply, change the dipswitch setting and re-power the Quick-Connect CV HD/SD. If using a Polycom or TANDBERG IR Remote, set dip switches 1 & 2 accordingly to allow momentary laser pointer on the Tilt Down command.

*NOTE:* Use of a power supply other than the provided Vaddio power supply for this device will void the warranty and may cause camera and equipment damage. Make sure that the proper power supply is connected to the Quick-Connect boxes – they are different voltages.

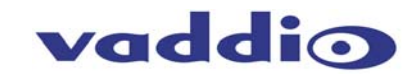

### Figure 5: System Configuration

The main components of the CeilingVIEW SD CCU are the camera module and Quick-Connect CCU and Quick-Connect CV HD/SD interface. Basic system connectivity is outlined below. The Quick-Connect CV HD/SD interface can be installed on the optional rack mount adapter, Part # 999-6000-002.

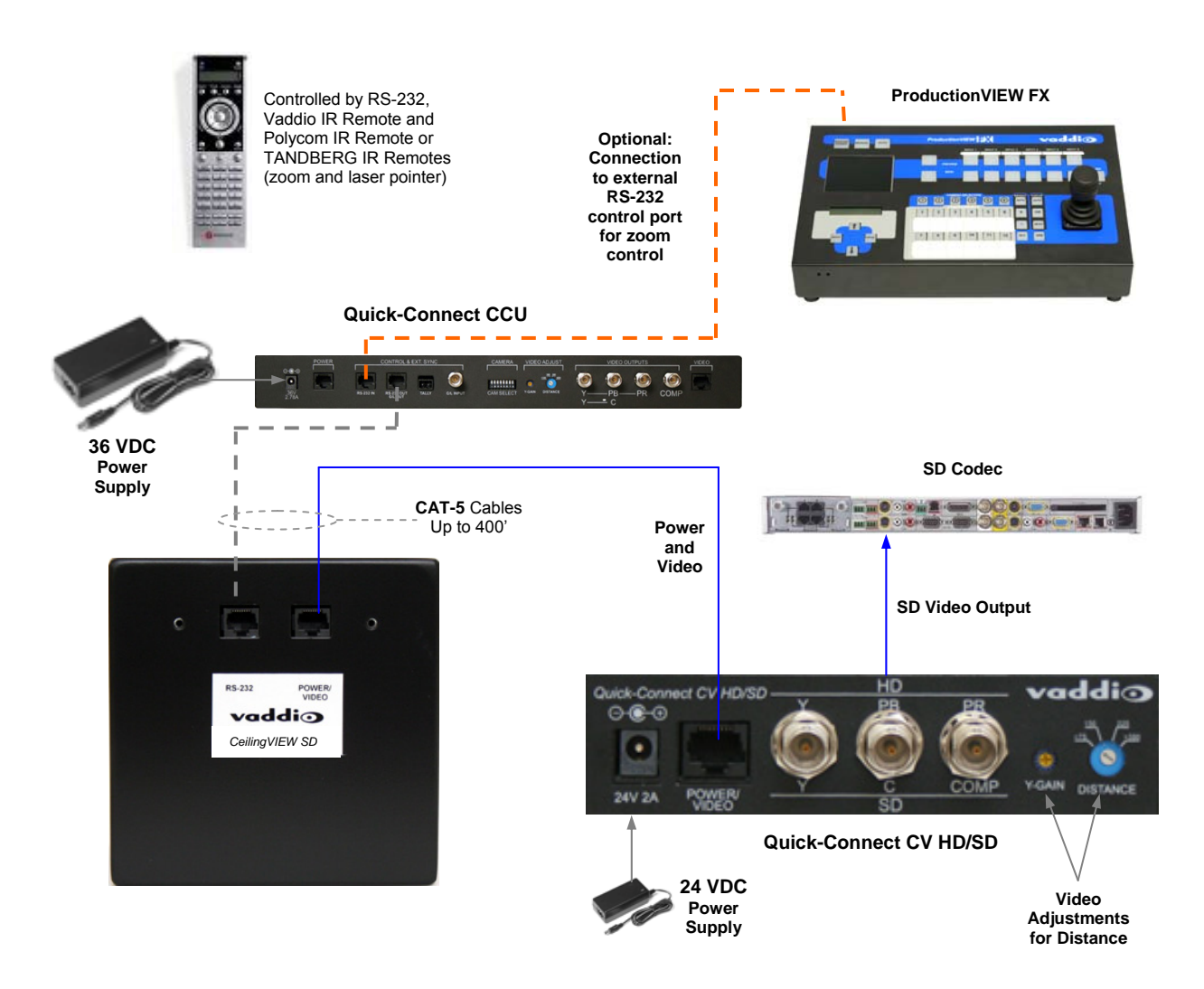

### **Controlling the Camera**

A unique feature of the CeilingVIEW SD CCU allows the camera's zoom functions (Zoom In and Out) and intermittent laser (Tilt Down) to be controlled by either a Polycom® or TANDBERG® remote control. In addition, the Document Camera can be used with either the Vaddio IR remote control supplied or via RS-232 using VISCA control protocol (see VISCA Command Set information at the back of the manual). The CeilingVIEW SD CCU will respond to all three IR remotes concurrently.

### **Control Systems**

If you are using a control system (i.e. Crestron®, AMX®, etc.) plug the Cat. 5 cable from the RS-232 IN jack on the camera to your control system using the Cat. 5 to DB-9 serial adapter supplied with the CeilingVIEW SD. Daisy Chain Note: Use the CeilingVIEW SD as the last camera in the control chain when daisy chaining cameras together, as there is no RS-232 output on the Camera Module.

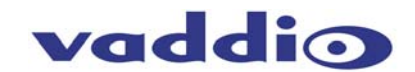

### **Dip Switch Settings**

Set the dipswitches to the desired signal/function and then apply power to the system. To make any changes, remove power from the system, make the change and re-apply power to the system.

| Description / Dip Switch                                                                                                    | 1  | 2  | 3  | 4  | 5  | 6  |
|----------------------------------------------------------------------------------------------------|----|----|----|----|----|----|
| CeilingVIEW SD Laser Pointer "MOMENTARY ON" will be<br>activated by the Polycom or TANDBERG IR Remote<br>Controller "TILT DOWN" command     | DN | UP | DN | DN | DN | DN |
| CeilingVIEW SD Laser Pointer "MOMENTARY ON" will not<br>be activated by the Polycom or TANDBERG IR Remote<br>Controller "TILT DOWN" command | DN | DN | DN | DN | DN | DN |
| Disable All Polycom and TANDBERG IR Remote<br>Commands                                                                                      | UP | *  | *  | *  | *  | *  |

### Figure 6: Vaddio IR Remote

Programming the Remote:

- 1. Install 3 "AAA" batteries into the remote
- 2. Press and hold POWER & MIRROR for 5 seconds

| Function | Description                                                                  |  |  |
|----------|------------------------------------------------------------------------------|--|--|
| POWER    | Camera on/off                                                                |  |  |
| ZOOM     | IN (tele)<br>OUT (wide)                                                      |  |  |
| FOCUS    | AUTO: Auto Focus Mode ON<br>NEAR: Manual Focus Near<br>FAR: Manual Focus Far |  |  |
| LASER    | ON: On/Off toggle<br>MOM: Turns on Laser for five seconds                    |  |  |
| BRIGHT   | UP: Brightness up<br>DOWN: Brightness down                                   |  |  |
| PRESET   | Six (6) presets - 0 though 5                                                 |  |  |
| SET      | Sets Zoom Presets                                                            |  |  |
| W/BAL    | One Touch White Balance                                                      |  |  |
| BKLIGHT  | Back Light Compensation                                                      |  |  |
| B/W      | Black and White Mode (color off)                                             |  |  |
| POS/NEG  | Positive/Negative - Art Mode                                                 |  |  |
| FREEZE   | Freeze Frame/Image Effect                                                    |  |  |

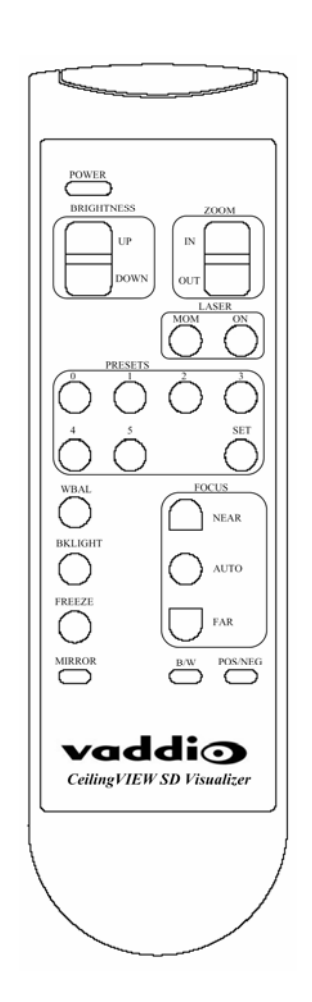

### Setting Zoom Presets (Vaddio Remote):

- 1. Zoom the camera lens to the desired position.
- 2. Press and hold the SET button for one second. The blue LED will blink for approximately 5 seconds.
- 3. Press button labeled 0 through 5 within the 5 seconds. The Blue LED on camera will stop blinking.
- 4. To Recall Presets, press on the PRESET buttons labeled 0 thru 5.

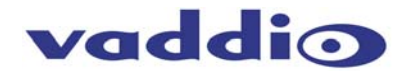

### **COMMAND LIST**

Vaddio supplies this control specification for the CeilingVIEW SD Visualizer.

### **Communication Specifications**

| Communication | Speed: | 9600 bps (default) | 1 |
|---------------|--------|--------------------|---|
| Start bit:    |        | 1                  |   |
| Stop bit:     |        | 1                  |   |
| Data bits:    |        | 8                  |   |
| Parity:       | None   |                    |   |

### Communication Example:

For the VISCA Packet "8x 01 04 07 03 FF" (CAM\_Zoom\_Wide), "x" corresponds with the number and order of the camera in the control chain (daisy chain) where x = 1 for the first camera, x = 2 for the second camera, etc...

### **VISCA Command Set**

| Command Set    | Command              | Command Packet             | Comments                        |
|----------------|----------------------|----------------------------|---------------------------------|
| AddressSet     | Broadcast            | 88 30 01 FF                |                                 |
| IF_Clear       | Broadcast            | 88 01 00 01 FF             |                                 |
| CommandCancel  |                      | 8x 2p FF                   | P: Socket No. (=1or2)           |
| CAM_Power      | On                   | 8x 01 04 00 02 FF          | Power ON/OFF                    |
| _              | Off                  | 8x 01 04 00 03 FF          |                                 |
| CAM_Zoom       | Stop                 | 8x 01 04 07 00 FF          |                                 |
| _              | Tele(Standard)       | 8x 01 04 07 02 FF          |                                 |
|                | Wide(Standard        | 8x 01 04 07 03 FF          |                                 |
|                | Tele(Variable)       | 8x 01 04 07 2p FF          | P=0 (Low) to 7 (High)           |
|                | Wide(Variable)       | 8x 01 04 07 3p FF          |                                 |
|                | Direct               | 8x 01 04 47 0p 0q 0r 0s FF | Pqrs: Zoom Position             |
| CAM_Dzoom      | On                   | 8x 01 04 06 02 FF          | Digital Zoom ON/OFF             |
| _              | Off                  | 8x 01 04 06 03 FF          | -                               |
|                | Combine Mode         | 8x 01 04 36 00 FF          | Opt/Dig Zoom Combined           |
|                | Separate Mode        | 8x 01 04 36 01 FF          | Opt/Dig Zoom Separate           |
|                | Stop                 | 8x 01 04 06 00 FF          |                                 |
|                | Tele(Variable)       | 8x 01 04 06 2p FF          | P=0(Low) to 7 (High)            |
|                | Wide(Variable)       | 8x 01 04 06 3p FF          |                                 |
|                | X1/Max               | 8x 01 04 06 10 FF          | X1/MAX Maginification Switch    |
|                | Direct               | 8x 01 04 46 00 00 0p 0q FF | Pq: D-Zoom Position             |
| CAM_Focus      | Stop                 | 8x 01 04 08 00 FF          |                                 |
|                | Far(Standard)        | 8x 01 04 08 02 FF          |                                 |
|                | Near(Standard)       | 8x 01 04 08 03 FF          |                                 |
|                | Far(Variable)        | 8x 01 04 08 2p FF          | P=0 (Low) to 7 (High)           |
|                | Near(Variable)       | 8x 01 04 08 3p FF          |                                 |
|                | Direct               | 8x 01 04 48 0p 0q 0r 0s FF | Pqrs: Focus Position            |
|                | Auto Focus           | 8x 01 04 38 02 FF          | AF ON/OFF                       |
|                | Manual Focus         | 8x 01 04 38 03 FF          |                                 |
|                | Auto/Manual          | 8x 01 04 38 10 FF          |                                 |
|                | One Push Trigger     | 8x 01 04 18 01 FF          | One Push AF Trigger             |
|                | Infinity             | 8x 01 04 18 02 FF          | Forced Infinity                 |
|                | Near Limit           | 8x 01 04 28 0p 0q 0r 0s FF | Pqrs: Focus Near Limit Position |
| AF Sensitivity | Normal               | 8x 01 04 58 02 FF          | AF Sensitivity High/Low         |
|                | Low                  | 8x 01 04 58 03 FF          |                                 |
| CAM_AFMode     | Normal AF            | 8x 01 04 57 00 FF          | AF Movement Mode                |
|                | Interval AF          | 8x 01 04 57 01 FF          |                                 |
|                | Zoom Trigger AF      | 8x 01 04 57 02 FF          |                                 |
|                | Active/Interval Time | 8x 01 04 27 0p 0q 0r 0s FF | Pq: Active Time, rs: Interval   |
| CAM_ZoomFocus  | Direct               | 8x 01 04 47 0p 0q 0r 0s    | Pqrs: Zoom Position             |
|                |                      | Ot Ou Ov Ow FF             | Tuvw: Focus Position            |
| CAM_Initialize | Lens                 | 8x 01 04 19 01 FF          | Lens Initialization Start       |
|                | Comp Scan            | 8x 01 04 19 02 FF          | Correction of Pixel Blemishes   |
| CAM_WB         | Auto                 | 8x 01 04 35 00 FF          | Normal Auto                     |
|                | Indoor               | 8x 01 04 35 01 FF          | Indoor mode                     |
|                | Outdoor              | 8x 01 04 35 02 FF          | Outdoor mode                    |
|                | One Push WB          | 8x 01 04 35 03 FF          | One Push WB mode                |
|                | ATW                  | 8x 01 04 35 04 FF          | Auto Tracing White Balance      |
|                | Manual               | 8x 01 04 35 05 FF          | Manual Control mode             |
|                | One Push Trigger     | 8x 01 04 10 05 FF          | One Push WB Trigger             |

Vaddio CeilingVIEW SD CCU Installation and User Guide - Document 341-769 Rev. A Page 7 of 16

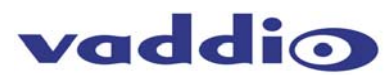

|                   | -                |                                                                 |                                                 |
|-------------------|------------------|-----------------------------------------------------------------|-------------------------------------------------|
| CAM_Rgain         | Reset            | 8x 01 04 03 00 FF                                               | Manual Control of R Gain                        |
|                   | Up               | 8x 01 04 03 02 FF                                               |                                                 |
|                   | Down             | 8x 01 04 03 03 FF                                               |                                                 |
|                   | Direct           | 8x 01 04 43 00 00 0p 0g EE                                      | Pa: P Gain                                      |
|                   | Direct           |                                                                 |                                                 |
| CAM_Bgain         | Reset            | 8X 01 04 04 00 FF                                               | Manual Control of B Gain                        |
|                   | Up               | 8x 01 04 04 02 FF                                               |                                                 |
|                   | Down             | 8x 01 04 04 03 FF                                               |                                                 |
|                   | Direct           | 8x 01 04 44 00 00 0p 0g FE                                      | Po: B Gain                                      |
|                   | E all A at       |                                                                 | Auto Forescure Maria                            |
| CAM_AE            | Full Auto        | 8X 01 04 39 00 FF                                               | Auto Exposure Mode                              |
|                   | Manual           | 8x 01 04 39 03 FF                                               | Manual Control mode                             |
|                   | Shutter Priority | 8x 01 04 39 0A FF                                               | Shutter Priority Auto Exp                       |
|                   | Iris Priority    | 8x 01 04 39 0B FF                                               | Iris Priority Auto Exp                          |
|                   | Bright           | 9x 01 04 20 0D EE                                               | Bright Mode (Manual)                            |
|                   | Bilgili          | 0X 01 04 39 0D FF                                               |                                                 |
| CAM_SlowShutter   | Auto             | 8x 01 04 5A 02 FF                                               | Auto Slow Shutter ON/OFF                        |
|                   | Manual           | 8x 01 04 5A 03 FF                                               |                                                 |
| CAM Shutter       | Reset            | 8x 01 04 0A 00 FF                                               | Shutter Setting                                 |
|                   |                  | 9x 01 04 0A 02 EE                                               | endler eelling                                  |
|                   | op               |                                                                 |                                                 |
|                   | Down             | 8X 01 04 0A 03 FF                                               |                                                 |
|                   | Direct           | 8x 01 04 4A 00 00 0p 0q FF                                      | Pq: Shutter Position                            |
| CAM Iris          | Reset            | 8x 01 04 0B 00 FF                                               | Iris Setting                                    |
| or un_mo          |                  | 8x 01 04 0B 02 EE                                               | ine county                                      |
|                   | op               |                                                                 |                                                 |
|                   | Down             | 8X 01 04 0B 03 FF                                               |                                                 |
|                   | Direct           | 8x 01 04 4B 00 00 0p 0q FF                                      | Pq: Iris Position                               |
| CAM Gain          | Reset            | 8x 01 04 0C 00 FF                                               | Gain Setting                                    |
|                   | Lin              | 8x 01 04 0C 02 FE                                               | g                                               |
|                   | Deve             |                                                                 |                                                 |
|                   | Down             | 8X 01 04 0C 03 FF                                               |                                                 |
|                   | Direct           | 8x 01 04 4C 00 00 0p 0q FF                                      | Pq: Gain Position                               |
| CAM Bright        | Reset            | 8x 01 04 0D 00 FF                                               | Bright Setting                                  |
| 3 -               | Lin              | 8x 01 04 0D 02 FE                                               | 5 5                                             |
|                   | Down             |                                                                 |                                                 |
|                   | Down             | 0X 01 04 0D 03 FF                                               |                                                 |
|                   | Direct           | 8x 01 04 4D 00 00 0p 0q FF                                      | Pq: Bright Position                             |
| CAM ExpComp       | On               | 8x 01 04 3E 02 FF                                               | Exp. Compensation on/off                        |
|                   | Off              | 8x 01 04 3E 03 FE                                               |                                                 |
|                   | Reset            | 8x 01 04 0E 00 FE                                               | Exp. Comp. Amt Setting                          |
|                   | Reset            |                                                                 | Exp. Comp. Amit Setting                         |
|                   | Up               | 8X 01 04 0E 02 FF                                               |                                                 |
|                   | Down             | 8x 01 04 0E 03 FF                                               |                                                 |
|                   | Direct           | 8x 01 04 4E 00 00 0p 0g FF                                      | Pa: ExpComp Position                            |
| CAM Backlight     | On               | 8x 01 04 33 02 FE                                               | Backlight Comp. ON/OEE                          |
| OAM_Dackight      | 011              |                                                                 | Backlight Comp. ON/OT                           |
|                   | 0ff              | 8X 01 04 33 03 FF                                               |                                                 |
| CAM_AE_Response   | DIRECT           | 8x 01 04 SD pp FF                                               | Pp: 01 to 20 (hex) Default: 01                  |
| CAM SpotAE        | On               | 8x 01 04 59 02 FF                                               | Spot Auto Exp. Setting                          |
|                   | Off              | 8x 01 04 59 03 FF                                               | open and interactions                           |
|                   | Desition         |                                                                 |                                                 |
|                   | Position         | 8X 01 04 29 00 00 01 05 FF                                      | Pq. X(U IO F), IS. F(U IO F)                    |
| CAM_Aperture      | Reset            | 8x 01 04 02 00 FF                                               | Aperture Control                                |
|                   | Up               | 8x 01 04 02 02 FF                                               |                                                 |
|                   | Down             | 8x 01 04 02 03 FF                                               |                                                 |
|                   | Direct           | 8x 01 04 42 00 00 0p 0g EE                                      | Pa: Aporturo Cain                               |
|                   | Direct           |                                                                 |                                                 |
| CAM_Freeze        | On               | 8X 01 04 62 02 FF                                               | Freeze ON/OFF                                   |
|                   | Off              | 8x 01 04 62 03 FF                                               |                                                 |
| CAM PictureEffect | Off              | 8x 01 04 63 00 FF                                               | Picture Effect Setting                          |
|                   | Nog Art          | 8x 01 04 63 02 EE                                               | i lotal o Elloct o otallig                      |
|                   | Neg.Alt          |                                                                 |                                                 |
|                   | B&W              | 8X 01 04 63 04 FF                                               |                                                 |
| CAM_PictureFlip   | On               | 8x 01 04 66 02 FF                                               | Picture flip ON/OFF                             |
|                   | Off              | 8x 01 04 66 03 FF                                               |                                                 |
| CAM ICR           | On               | 8x 01 04 01 02 FE                                               | Infrared Mode ON/OFF                            |
|                   | 011              |                                                                 |                                                 |
|                   | Uff              | 8X 01 04 01 03 FF                                               |                                                 |
| CAM_AutoICR       | On               | 8x 01 04 51 02 FF                                               | Auto Infrared Mode ON/OFF                       |
|                   | Off              | 8x 01 04 51 03 FF                                               |                                                 |
| CAM Memory        | Reset            | 8x 01 04 3E 00 0p EE                                            | P: Memory $\#$ (=0 to 5)                        |
| OAM_Memory        | Cot              |                                                                 | 1 : 10 = 10 : 0 : 0 : 0 : 0 : 0 : 0 : 0 : 0 : 0 |
|                   |                  |                                                                 |                                                 |
|                   | Recall           | 8x 01 04 3F 02 0p FF                                            |                                                 |
| CAM CUSTOM        | Reset            | 8x 01 04 3F 00 7F FF                                            |                                                 |
| _                 | Set              | 8x 01 04 3F 01 7F FF                                            | 1                                               |
|                   | Bocall           | 8x 01 04 3E 02 7E EE                                            |                                                 |
|                   |                  |                                                                 |                                                 |
| CAIVI_IVIEmSave   | vvrite           | 8x 01 04 23 0X 0p 0q 0q FF                                      | A:00 to 07 (Address)   otal 16                  |
|                   | 1                |                                                                 | Byte                                            |
|                   |                  |                                                                 | Ppgg: 0x0000 to 0xFFFF (Data)                   |
| CAM Display       | On               | 8x 01 04 15 02 FF                                               | Display ON/OFF                                  |
| CDiopidy          |                  |                                                                 |                                                 |
|                   |                  |                                                                 |                                                 |
|                   | 1 ()TT           | L 8X U1 U4 15 10 FF                                             | 1                                               |
|                   | 011              |                                                                 |                                                 |
|                   |                  | (8x 01 06 06 03 FF)                                             |                                                 |
|                   | On/Off           | (8x 01 06 06 03 FF)<br>8x 01 04 15 10 FF                        |                                                 |
|                   | On/Off           | (8x 01 06 06 03 FF)<br>8x 01 04 15 10 FF<br>(8x 01 06 06 10 FF) |                                                 |

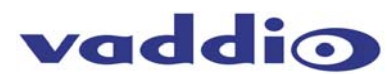

| CAM Title                                                      | Title Set 1                                                                                                    | 8x 01 04 73 00 mm nn pp                                                                                                    | mm: Vposition, nn Hposition                                                                                                    |
|----------------------------------------------------------------|----------------------------------------------------------------------------------------------------|----------------------------------------------------------------------------------------------------|----------------------------------------------------------------------------------------------------|
| -                                                              |                                                                                                    | aa 00 00 00 00 00 00 FF                                                                                                    | pp: Color. gg: Blink                                                                                                    |
|                                                                | Title Set 2                                                                                                    | 8x 01 04 73 01 mm nn pp                                                                                                    | mnparstuvw: Setting Characters                                                                                                    |
|                                                                |                                                                                                    | ag rr ss tt uu vy ww FF                                                                                                    | (1 <sup>st</sup> to 10 <sup>th</sup> Characters)                                                                                                    |
|                                                                | Title Set 3                                                                                                    | 8x 01 04 73 02 mm nn nn                                                                                                    | mpgrstuww: Sotting Characters                                                                                                    |
|                                                                | The Set 5                                                                                                    | ag m oo thuu yay yay EE                                                                                                    | (11 <sup>th</sup> to 20 Characters)                                                                                                    |
|                                                                | Title Clean                                                                                                    |                                                                                                    | Title Cetting Clean                                                                                                    |
|                                                                | litie Clear                                                                                                    | 8X 01 04 74 00 FF                                                                                                    | Title Setting Clear                                                                                                    |
|                                                                | On                                                                                                    | 8x 01 04 74 02 FF                                                                                                    | Litle Display ON/OFF                                                                                                    |
|                                                                | Off                                                                                                    | 8x 01 04 74 03 FF                                                                                                    |                                                                                                    |
| CAM_Mute                                                       | On                                                                                                    | 8x 01 04 75 02 FF                                                                                                    | Mute ON/OFF                                                                                                    |
|                                                                | Off                                                                                                    | 8x 01 04 75 03 FF                                                                                                    |                                                                                                    |
|                                                                | On/Off                                                                                                    | 8x 01 04 75 10 FF                                                                                                    |                                                                                                    |
| CAM PrivacyZone                                                | SetMask                                                                                                    | 8x 01 04 76 mm nn                                                                                                    | Mm: Mask Settings                                                                                                    |
| <u>-</u>                                                       |                                                                                                    | 0r 0r 0s 0s FF                                                                                                    | Nn 00 <sup>-</sup> Modify 01 <sup>-</sup> New                                                                                                    |
|                                                                |                                                                                                    |                                                                                                    | Rr: W ss: H                                                                                                    |
|                                                                | Display                                                                                                    | 8x 01 04 77 pp pp pp pp EE                                                                                                    | Mack Display ON/OEE                                                                                                    |
|                                                                | Display                                                                                                    |                                                                                                    |                                                                                                    |
|                                                                |                                                                                                    | 0.01.01.70                                                                                                    | Pp pp pp pp. (U.OFF, I.ON)                                                                                                    |
|                                                                | Setiviask Color                                                                                                    | 8x 01 04 78 pp pp pp pp                                                                                                    | Pp pp pp pp: Mask Color Setting                                                                                                    |
|                                                                |                                                                                                    | qq rr FF                                                                                                    | Qq: Color Set when 0 is select                                                                                                    |
|                                                                |                                                                                                    |                                                                                                    | Rr: Color Set when 1 is select                                                                                                    |
|                                                                | SetPan TiltAngle                                                                                                    | 8x 01 04 79 0p 0p 0p                                                                                                    | Pan/Tilt Angle Settings                                                                                                    |
|                                                                |                                                                                                    | 0q 0q 0q FF                                                                                                    | Ppp: Pan                                                                                                    |
|                                                                |                                                                                                    |                                                                                                    | Qgg: Tilt                                                                                                    |
|                                                                | SetPTZMask                                                                                                    | 8x 01 04 7B mm 0p 0p 0p                                                                                                    | Pan/Tilt/Zoom Settings for Mask                                                                                                    |
|                                                                |                                                                                                    | 0a 0a 0a 0r 0r 0r 0r FF                                                                                                    | Ppp: Pan ggg: Tilt rrrr: Zoom                                                                                                    |
|                                                                | Non InterlockMask                                                                                                    | 8x 01 04 6F mm                                                                                                    | Mm: Non_Interlock Mask Set                                                                                                    |
|                                                                | Non_interlockindsk                                                                                                    |                                                                                                    | Pro: X or X rr: W es: H                                                                                                    |
|                                                                | CridOn                                                                                                    |                                                                                                    | $r p. \Lambda, q. r, n. w, ss. n$                                                                                                    |
|                                                                | GIUOII                                                                                                    | 0X 01 04 7C 02 FF                                                                                                    | Gild Display ON/OFF                                                                                                    |
|                                                                | GriaOff                                                                                                    | 8X 01 04 7C 03 FF                                                                                                    | Grid/Center Line Display Off                                                                                                    |
|                                                                | CenterLineOn                                                                                                    | 8x 01 04 17 00 FF                                                                                                    | Center Line Display On                                                                                                    |
| CAM_KEY Lock                                                   | Off                                                                                                    | 8x 01 04 17 00 FF                                                                                                    | Camera control on/off                                                                                                    |
|                                                                | On                                                                                                    | 8x 01 04 17 02 FF                                                                                                    |                                                                                                    |
| CAM_ID Write                                                   |                                                                                                    | 8x 01 04 22 0p 0q 0r 0s FF                                                                                                    | Pqrs: Camera ID (0000-FFFF)                                                                                                    |
| CAM_ExternalLock                                               | INT                                                                                                    | 8x 01 04 55 00 FF                                                                                                    | Internal Mode                                                                                                    |
| _                                                              | Line Lock                                                                                                    | 8x 01 04 55 01 FF                                                                                                    | Line Lock Mode                                                                                                    |
| CAM VPhase                                                     | Stop                                                                                                    | 8x 01 04 05 00 FF                                                                                                    |                                                                                                    |
|                                                                |                                                                                                    |                                                                                                    |                                                                                                    |
| OAW_VI hase                                                    | Un                                                                                                    | 8x 01 04 05 02 FF                                                                                                    |                                                                                                    |
|                                                                | Up<br>Down                                                                                                    | 8x 01 04 05 02 FF<br>8x 01 04 05 03 FF                                                                                                    |                                                                                                    |
| OAW_VI Hase                                                    | Up<br>Down<br>Up (Step)                                                                                                    | 8x 01 04 05 02 FF<br>8x 01 04 05 03 FF<br>8x 01 04 05 2p FF                                                                                                    | n=sten(1,7)                                                                                                    |
|                                                                | Up<br>Down<br>Up (Step)<br>Down (Step)                                                                                                    | 8x 01 04 05 02 FF<br>8x 01 04 05 03 FF<br>8x 01 04 05 2p FF<br>8x 01 04 05 2p FF                                                                                                    | p=step (1-7)                                                                                                    |
|                                                                | Up<br>Down<br>Up (Step)<br>Down (Step)                                                                                                    | 8x 01 04 05 02 FF<br>8x 01 04 05 03 FF<br>8x 01 04 05 2p FF<br>8x 01 04 05 3p FF<br>8x 01 04 05 40 FF                                                                                                    | p=step (1-7)                                                                                                    |
|                                                                | Up<br>Down<br>Up (Step)<br>Down (Step)<br>Reset                                                                                                    | 8x 01 04 05 02 FF<br>8x 01 04 05 03 FF<br>8x 01 04 05 2p FF<br>8x 01 04 05 2p FF<br>8x 01 04 05 3p FF<br>8x 01 04 05 40 FF                                                                                                    | p=step (1-7)<br>Restore Factory Settings                                                                                                    |
|                                                                | Up<br>Down<br>Up (Step)<br>Down (Step)<br>Reset<br>Direct                                                                                                    | 8x 01 04 05 02 FF<br>8x 01 04 05 03 FF<br>8x 01 04 05 2p FF<br>8x 01 04 05 2p FF<br>8x 01 04 05 3p FF<br>8x 01 04 05 40 FF<br>8x 01 04 05 00 0p 0q FF                                                                                                    | p=step (1-7)<br>Restore Factory Settings<br>Pq: V-Phase (00-FF)                                                                                                    |
|                                                                | Up<br>Down<br>Up (Step)<br>Down (Step)<br>Reset<br>Direct<br>0 Degree                                                                                                    | 8x 01 04 05 02 FF<br>8x 01 04 05 03 FF<br>8x 01 04 05 2p FF<br>8x 01 04 05 2p FF<br>8x 01 04 05 3p FF<br>8x 01 04 05 40 FF<br>8x 01 04 05 00 00 0p 0q FF<br>8x 01 04 25 00 FF                                                                                                    | p=step (1-7)<br>Restore Factory Settings<br>Pq: V-Phase (00-FF)<br>No Phase Turnover                                                                                                    |
|                                                                | Up<br>Down<br>Up (Step)<br>Down (Step)<br>Reset<br>Direct<br>0 Degree<br>180 Degree                                                                                               | 8x 01 04 05 02 FF<br>8x 01 04 05 03 FF<br>8x 01 04 05 2p FF<br>8x 01 04 05 2p FF<br>8x 01 04 05 3p FF<br>8x 01 04 05 40 FF<br>8x 01 04 05 00 00 0p 0q FF<br>8x 01 04 25 00 FF<br>8x 01 04 25 01 FF                                                                                                    | p=step (1-7)<br>Restore Factory Settings<br>Pq: V-Phase (00-FF)<br>No Phase Turnover<br>Phase Turnover                                                                                                    |
| CAM_Alarm                                                      | Up<br>Down<br>Up (Step)<br>Down (Step)<br>Reset<br>Direct<br>0 Degree<br>180 Degree<br>On                                                                                         | 8x 01 04 05 02 FF<br>8x 01 04 05 03 FF<br>8x 01 04 05 2p FF<br>8x 01 04 05 2p FF<br>8x 01 04 05 3p FF<br>8x 01 04 05 40 FF<br>8x 01 04 05 00 00 0p 0q FF<br>8x 01 04 25 00 FF<br>8x 01 04 25 01 FF<br>8x 01 04 6B 02 FF                                                                                                    | p=step (1-7)<br>Restore Factory Settings<br>Pq: V-Phase (00-FF)<br>No Phase Turnover<br>Phase Turnover<br>Alarm ON/OFF                                                                                                    |
| CAM_Alarm                                                      | Up<br>Down<br>Up (Step)<br>Down (Step)<br>Reset<br>Direct<br>0 Degree<br>180 Degree<br>On<br>Off                                                                                  | 8x 01 04 05 02 FF<br>8x 01 04 05 03 FF<br>8x 01 04 05 2p FF<br>8x 01 04 05 3p FF<br>8x 01 04 05 40 FF<br>8x 01 04 05 40 FF<br>8x 01 04 05 00 00 0p 0q FF<br>8x 01 04 25 00 FF<br>8x 01 04 6B 02 FF<br>8x 01 04 6B 03 FF                                                                                                    | p=step (1-7)<br>Restore Factory Settings<br>Pq: V-Phase (00-FF)<br>No Phase Turnover<br>Phase Turnover<br>Alarm ON/OFF                                                                                                    |
| CAM_Alarm                                                      | Up<br>Down<br>Up (Step)<br>Down (Step)<br>Reset<br>Direct<br>0 Degree<br>180 Degree<br>On<br>Off<br>Set Mode                                                                      | 8x 01 04 05 02 FF<br>8x 01 04 05 03 FF<br>8x 01 04 05 2p FF<br>8x 01 04 05 3p FF<br>8x 01 04 05 40 FF<br>8x 01 04 05 00 00 0p 0q FF<br>8x 01 04 25 00 FF<br>8x 01 04 25 01 FF<br>8x 01 04 6B 02 FF<br>8x 01 04 6B 03 FF<br>8x 01 04 6C pp FF                                                                                                    | p=step (1-7)<br>Restore Factory Settings<br>Pq: V-Phase (00-FF)<br>No Phase Turnover<br>Phase Turnover<br>Alarm ON/OFF<br>PP: Mode Settings                                                                                                    |
| CAM_Alarm                                                      | Up<br>Down<br>Up (Step)<br>Down (Step)<br>Reset<br>Direct<br>0 Degree<br>180 Degree<br>0n<br>Off<br>Set Mode                                                                      | 8x 01 04 05 02 FF<br>8x 01 04 05 03 FF<br>8x 01 04 05 2p FF<br>8x 01 04 05 2p FF<br>8x 01 04 05 3p FF<br>8x 01 04 05 40 FF<br>8x 01 04 05 00 0p 0p 0p FF<br>8x 01 04 25 00 FF<br>8x 01 04 25 01 FF<br>8x 01 04 6B 02 FF<br>8x 01 04 6B 03 FF<br>8x 01 04 6C pp FF                                                                                                    | p=step (1-7)<br>Restore Factory Settings<br>Pq: V-Phase (00-FF)<br>No Phase Turnover<br>Phase Turnover<br>Alarm ON/OFF<br>PP: Mode Settings<br>00 Focus Move Detect (fixed)                                                                                                    |
| CAM_Alarm                                                      | Up<br>Down<br>Up (Step)<br>Down (Step)<br>Reset<br>Direct<br>0 Degree<br>180 Degree<br>0n<br>Off<br>Set Mode                                                                      | 8x 01 04 05 02 FF<br>8x 01 04 05 03 FF<br>8x 01 04 05 2p FF<br>8x 01 04 05 2p FF<br>8x 01 04 05 3p FF<br>8x 01 04 05 40 FF<br>8x 01 04 05 00 0p 0p 0p FF<br>8x 01 04 25 00 FF<br>8x 01 04 25 01 FF<br>8x 01 04 6B 02 FF<br>8x 01 04 6B 03 FF<br>8x 01 04 6C pp FF                                                                                                    | p=step (1-7)<br>Restore Factory Settings<br>Pq: V-Phase (00-FF)<br>No Phase Turnover<br>Phase Turnover<br>Alarm ON/OFF<br>PP: Mode Settings<br>00 Focus Move Detect (fixed)<br>01 Focus Move Detect (reset)                                                                                                    |
| CAM_Alarm                                                      | Up<br>Down<br>Up (Step)<br>Down (Step)<br>Reset<br>Direct<br>0 Degree<br>180 Degree<br>0n<br>Off<br>Set Mode                                                                      | 8x 01 04 05 02 FF<br>8x 01 04 05 03 FF<br>8x 01 04 05 2p FF<br>8x 01 04 05 2p FF<br>8x 01 04 05 3p FF<br>8x 01 04 05 40 FF<br>8x 01 04 05 00 00 0p 0q FF<br>8x 01 04 25 00 FF<br>8x 01 04 25 01 FF<br>8x 01 04 6B 02 FF<br>8x 01 04 6B 03 FF<br>8x 01 04 6C pp FF                                                                                                    | p=step (1-7)<br>Restore Factory Settings<br>Pq: V-Phase (00-FF)<br>No Phase Turnover<br>Phase Turnover<br>Alarm ON/OFF<br>PP: Mode Settings<br>00 Focus Move Detect (fixed)<br>01 Focus Move Detect (reset)<br>02 AE Move Detect (fixed)                                                                                                    |
| CAM_Alarm                                                      | Up<br>Down<br>Up (Step)<br>Down (Step)<br>Reset<br>Direct<br>0 Degree<br>180 Degree<br>0n<br>Off<br>Set Mode                                                                      | 8x 01 04 05 02 FF<br>8x 01 04 05 03 FF<br>8x 01 04 05 2p FF<br>8x 01 04 05 2p FF<br>8x 01 04 05 3p FF<br>8x 01 04 05 40 FF<br>8x 01 04 05 00 00 0p 0q FF<br>8x 01 04 25 00 FF<br>8x 01 04 25 01 FF<br>8x 01 04 6B 02 FF<br>8x 01 04 6B 03 FF<br>8x 01 04 6C pp FF                                                                                                    | p=step (1-7)<br>Restore Factory Settings<br>Pq: V-Phase (00-FF)<br>No Phase Turnover<br>Phase Turnover<br>Alarm ON/OFF<br>PP: Mode Settings<br>00 Focus Move Detect (fixed)<br>01 Focus Move Detect (fixed)<br>01 AE Move Detect (fixed)<br>01 AE Move Detect (reset)                                                                                                    |
| CAM_Alarm                                                      | Up<br>Down<br>Up (Step)<br>Down (Step)<br>Reset<br>Direct<br>0 Degree<br>180 Degree<br>On<br>Off<br>Set Mode                                                                      | 8x 01 04 05 02 FF<br>8x 01 04 05 03 FF<br>8x 01 04 05 2p FF<br>8x 01 04 05 3p FF<br>8x 01 04 05 40 FF<br>8x 01 04 05 00 00 0p 0q FF<br>8x 01 04 25 00 FF<br>8x 01 04 25 01 FF<br>8x 01 04 6B 02 FF<br>8x 01 04 6B 03 FF<br>8x 01 04 6C pp FF                                                                                                    | p=step (1-7)<br>Restore Factory Settings<br>Pq: V-Phase (00-FF)<br>No Phase Turnover<br>Phase Turnover<br>Alarm ON/OFF<br>PP: Mode Settings<br>00 Focus Move Detect (fixed)<br>01 Focus Move Detect (reset)<br>02 AE Move Detect (reset)<br>01 AE Move Detect (reset)<br>pnp: Day Detect Level cetting                                                                                                    |
| CAM_Alarm                                                      | Up<br>Down<br>Up (Step)<br>Down (Step)<br>Reset<br>Direct<br>0 Degree<br>180 Degree<br>0n<br>Off<br>Set Mode<br>SetDayNight Level                                                 | 8x 01 04 05 02 FF<br>8x 01 04 05 03 FF<br>8x 01 04 05 2p FF<br>8x 01 04 05 3p FF<br>8x 01 04 05 40 FF<br>8x 01 04 05 00 00 0p 0q FF<br>8x 01 04 25 00 FF<br>8x 01 04 25 01 FF<br>8x 01 04 6B 02 FF<br>8x 01 04 6B 03 FF<br>8x 01 04 6C pp FF<br>8x 01 04 6C pp FF                                                                                                    | p=step (1-7)<br>Restore Factory Settings<br>Pq: V-Phase (00-FF)<br>No Phase Turnover<br>Phase Turnover<br>Alarm ON/OFF<br>PP: Mode Settings<br>00 Focus Move Detect (fixed)<br>01 Focus Move Detect (reset)<br>02 AE Move Detect (fixed)<br>01 AE Move Detect (reset)<br>ppp: Day Detect Level setting<br>arg. Night Detect Level setting                                                                                                    |
| CAM_Alarm                                                      | Up<br>Down<br>Up (Step)<br>Down (Step)<br>Reset<br>Direct<br>0 Degree<br>180 Degree<br>0n<br>Off<br>Set Mode<br>SetDayNight Level                                                 | 8x 01 04 05 02 FF<br>8x 01 04 05 03 FF<br>8x 01 04 05 2p FF<br>8x 01 04 05 3p FF<br>8x 01 04 05 40 FF<br>8x 01 04 05 00 00 0p 0q FF<br>8x 01 04 25 00 FF<br>8x 01 04 25 01 FF<br>8x 01 04 6B 02 FF<br>8x 01 04 6B 03 FF<br>8x 01 04 6C pp FF<br>8x 01 04 6C pp FF                                                                                                    | p=step (1-7)<br>Restore Factory Settings<br>Pq: V-Phase (00-FF)<br>No Phase Turnover<br>Phase Turnover<br>Alarm ON/OFF<br>PP: Mode Settings<br>00 Focus Move Detect (fixed)<br>01 Focus Move Detect (reset)<br>02 AE Move Detect (reset)<br>02 AE Move Detect (reset)<br>01 AE Move Detect (reset)<br>pp: Day Detect Level setting<br>qq: Night Detect Level setting                                                                           |
| CAM_Alarm                                                      | Up<br>Down<br>Up (Step)<br>Down (Step)<br>Reset<br>Direct<br>0 Degree<br>180 Degree<br>0n<br>Off<br>Set Mode<br>SetDayNight Level<br>Alarm (Reply)                                | 8x 01 04 05 02 FF<br>8x 01 04 05 03 FF<br>8x 01 04 05 2p FF<br>8x 01 04 05 3p FF<br>8x 01 04 05 40 FF<br>8x 01 04 05 00 0p 0p 0q FF<br>8x 01 04 25 00 FF<br>8x 01 04 25 01 FF<br>8x 01 04 6B 02 FF<br>8x 01 04 6B 03 FF<br>8x 01 04 6C pp FF<br>8x 01 04 6C pp FF<br>9y 07 04 6B 01 FF<br>9y 07 04 6B 01 FF                                                                                   | p=step (1-7)<br>Restore Factory Settings<br>Pq: V-Phase (00-FF)<br>No Phase Turnover<br>Phase Turnover<br>Alarm ON/OFF<br>PP: Mode Settings<br>00 Focus Move Detect (fixed)<br>01 Focus Move Detect (reset)<br>02 AE Move Detect (reset)<br>02 AE Move Detect (reset)<br>pp: Day Detect Level setting<br>qqq: Night Detect Level setting<br>Detect Level "Low" → "High"                                                                        |
| CAM_Alarm                                                      | Up<br>Down<br>Up (Step)<br>Down (Step)<br>Reset<br>Direct<br>0 Degree<br>180 Degree<br>0n<br>Off<br>Set Mode<br>SetDayNight Level<br>Alarm (Reply)                                | 8x 01 04 05 02 FF<br>8x 01 04 05 03 FF<br>8x 01 04 05 2p FF<br>8x 01 04 05 3p FF<br>8x 01 04 05 40 FF<br>8x 01 04 05 00 0p 0p 0q FF<br>8x 01 04 25 00 FF<br>8x 01 04 25 01 FF<br>8x 01 04 6B 02 FF<br>8x 01 04 6B 03 FF<br>8x 01 04 6C pp FF<br>8x 01 04 6C pp FF<br>8x 01 04 6D 0p 0p 0p 0q 0q 0FF<br>y0 07 04 6B 01 FF<br>y0 07 04 6B 01 FF                                                 | p=step (1-7)<br>Restore Factory Settings<br>Pq: V-Phase (00-FF)<br>No Phase Turnover<br>Phase Turnover<br>Alarm ON/OFF<br>PP: Mode Settings<br>00 Focus Move Detect (fixed)<br>01 Focus Move Detect (reset)<br>02 AE Move Detect (reset)<br>02 AE Move Detect (reset)<br>pp: Day Detect Level setting<br>qqq: Night Detect Level setting<br>Detect Level "Low" → "High"<br>Detect Level "High" → "Low"                                         |
| CAM_Alarm<br>Vaddio Commands                                   | Up<br>Down<br>Up (Step)<br>Down (Step)<br>Reset<br>Direct<br>0 Degree<br>180 Degree<br>0n<br>Off<br>Set Mode<br>SetDayNight Level<br>Alarm (Reply)<br>Command                     | 8x 01 04 05 02 FF<br>8x 01 04 05 03 FF<br>8x 01 04 05 2p FF<br>8x 01 04 05 3p FF<br>8x 01 04 05 40 FF<br>8x 01 04 05 00 0p 0p 0q FF<br>8x 01 04 25 00 FF<br>8x 01 04 25 01 FF<br>8x 01 04 6B 02 FF<br>8x 01 04 6B 03 FF<br>8x 01 04 6C pp FF<br>8x 01 04 6C pp FF<br>8x 01 04 6D 0p 0p 0p 0q 0q 0q FF<br>y0 07 04 6B 01 FF<br>y0 07 04 6B 01 FF<br>y0 07 04 6B 00 FF<br>Command Packet        | p=step (1-7)<br>Restore Factory Settings<br>Pq: V-Phase (00-FF)<br>No Phase Turnover<br>Phase Turnover<br>Alarm ON/OFF<br>PP: Mode Settings<br>00 Focus Move Detect (fixed)<br>01 Focus Move Detect (reset)<br>02 AE Move Detect (reset)<br>02 AE Move Detect (reset)<br>pp: Day Detect Level setting<br>qqq: Night Detect Level setting<br>Detect Level "Low" → "High"<br>Detect Level "High" → "Low"<br><b>Comments</b>                      |
| CAM_Alarm Vaddio Commands CAM_LaserPointer                     | Up<br>Down<br>Up (Step)<br>Down (Step)<br>Reset<br>Direct<br>0 Degree<br>180 Degree<br>0n<br>Off<br>Set Mode<br>SetDayNight Level<br>Alarm (Reply)<br><b>Command</b><br>ON        | 8x 01 04 05 02 FF<br>8x 01 04 05 03 FF<br>8x 01 04 05 2p FF<br>8x 01 04 05 3p FF<br>8x 01 04 05 40 FF<br>8x 01 04 05 00 00 p0 q FF<br>8x 01 04 25 00 FF<br>8x 01 04 25 01 FF<br>8x 01 04 6B 02 FF<br>8x 01 04 6B 03 FF<br>8x 01 04 6B 03 FF<br>8x 01 04 6C pp FF<br>8x 01 04 6C pp FF<br>90 07 04 6B 01 FF<br>y0 07 04 6B 01 FF<br>y0 07 04 6B 00 FF<br>Command Packet<br>8x 01 04 2F 02 FF   | p=step (1-7)<br>Restore Factory Settings<br>Pq: V-Phase (00-FF)<br>No Phase Turnover<br>Phase Turnover<br>Alarm ON/OFF<br>PP: Mode Settings<br>00 Focus Move Detect (fixed)<br>01 Focus Move Detect (reset)<br>02 AE Move Detect (reset)<br>02 AE Move Detect (reset)<br>pp: Day Detect Level setting<br>qq: Night Detect Level setting<br>Detect Level "Low" → "High"<br>Detect Level "High" → "Low"<br><b>Comments</b>                       |
| CAM_Alarm           Vaddio Commands           CAM_LaserPointer | Up<br>Down<br>Up (Step)<br>Down (Step)<br>Reset<br>Direct<br>0 Degree<br>180 Degree<br>0n<br>Off<br>Set Mode<br>SetDayNight Level<br>Alarm (Reply)<br><b>Command</b><br>ON<br>OFF | 8x 01 04 05 02 FF<br>8x 01 04 05 03 FF<br>8x 01 04 05 2p FF<br>8x 01 04 05 3p FF<br>8x 01 04 05 40 FF<br>8x 01 04 05 00 00 0p 0q FF<br>8x 01 04 25 00 FF<br>8x 01 04 25 01 FF<br>8x 01 04 6B 02 FF<br>8x 01 04 6B 03 FF<br>8x 01 04 6D 0p 0p 0p 0q 0q 0q FF<br>y0 07 04 6B 01 FF<br>y0 07 04 6B 01 FF<br>y0 07 04 6B 00 FF<br><b>Command Packet</b><br>8x 01 04 2F 02 FF<br>8x 01 04 2F 03 FF | p=step (1-7)<br>Restore Factory Settings<br>Pq: V-Phase (00-FF)<br>No Phase Turnover<br>Phase Turnover<br>Alarm ON/OFF<br>PP: Mode Settings<br>00 Focus Move Detect (fixed)<br>01 Focus Move Detect (reset)<br>02 AE Move Detect (reset)<br>02 AE Move Detect (reset)<br>01 AE Move Detect (reset)<br>pp: Day Detect Level setting<br>qq: Night Detect Level setting<br>Detect Level "Low" → "High"<br>Detect Level "High" → "Low"<br>Comments |

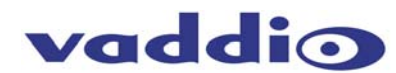

| Inquiry Command                        | Command Packet                   | Inquiry Packet                      | Comments                                    |
|----------------------------------------|----------------------------------|-------------------------------------|---------------------------------------------|
| CAM_PowerInq                           | 8x 09 04 00 FF                   | Y0 50 02 FF                         | On<br>Off                                   |
| CAM ZoomPosing                         | 8x 09 04 47 FF                   | Y0 50 00 00 0r 0s FE                | Pars: Zoom Position                         |
| CAM DZoomModeIng                       | 8x 09 04 06 FF                   | Y0 50 02 FF                         | D-Zoom On                                   |
|                                        |                                  | Y0 50 02 FF                         | D-Zoom Off                                  |
| CAM_DZoomC/SModeInq                    | 8x 09 04 36 FF                   | Y0 50 00 FF                         | Combine Mode                                |
|                                        | 8x 09 04 46 FF                   | Y0 50 00 00 00 00 FE                | Pa: D-Zoom Position                         |
| CAM FocusModeIng                       | 8x 09 04 38 FF                   | Y0 50 02 FF                         | Auto Focus                                  |
|                                        |                                  | Y0 50 03 FF                         | Manual Focus                                |
| CAM_FocusPosInq                        | 8x 09 04 48 FF                   | Y0 50 0p 0q 0r 0s FF                | Pqrs: Focus Position                        |
| CAM_FocusNearLimitInq                  | 8x 09 04 28 FF                   | Y0 50 0p 0q 0r 0s FF                | Pqrs: Focus Near Limit Position             |
| CAM_AFSensitivitying                   | 8X 09 04 58 FF                   | Y0 50 02 FF<br>Y0 50 03 FF          | AF Sensitivity Normal                       |
| CAM_AFModeInq                          | 8x 09 04 57 FF                   | Y0 50 00 FF                         | Normal AF                                   |
|                                        |                                  | Y0 50 01 FF                         | Interval AF                                 |
| CAM AFTimeSettingIng                   | 8x 09 04 27 FF                   | Y0 50 02 FF<br>Y0 50 0p 0g 0r 0s FF | Pa: Active Time rs: Interval                |
| CAM WBModelng                          | 8x 09 04 35 FF                   | Y0 50 00 FF                         | Auto                                        |
| _ 0                                    |                                  | Y0 50 01 FF                         | In Door                                     |
|                                        |                                  | Y0 50 02 FF                         | Out Door                                    |
|                                        |                                  | Y0 50 03 FF                         | One Push WB                                 |
| CAM Regining                           | 8x 09 04 43 FF                   | Y0 50 00 00 00 00 FF                | Po: R Gain                                  |
| CAM BgainIng                           | 8x 09 04 44 FF                   | Y0 50 00 00 0p 0g FF                | Pg: B Gain                                  |
| CAM_AEModeIng                          | 8x 09 04 39 FF                   | y0 50 00 FF                         | Full Auto                                   |
|                                        |                                  | y0 50 03 FF                         | Manual                                      |
|                                        |                                  | y0 50 0A FF                         | Shutter Priority                            |
|                                        |                                  | Y0 50 0B FF                         | Iris Priority<br>Bright                     |
|                                        |                                  | v0 50 10 FF                         | Spot Light                                  |
| CAM_SlowShutterModeIng                 | 8x 09 04 5A FF                   | Y0 50 02 FF                         | Auto                                        |
|                                        |                                  | Y0 50 03 FF                         | Manual                                      |
| CAM_ShutterPosInq                      | 8x 09 04 4A FF                   | Y0 50 00 00 0p 0q FF                | Pq: Shutter Position                        |
| CAM_IrisPosInq                         | 8x 09 04 4B FF                   | Y0 50 00 00 0p 0q FF                | Pq: Iris Position                           |
| CAM_GainPosing                         | 8x 09 04 4C FF                   | Y0 50 00 00 0p 0q FF                | Pq: Gain Position<br>Pa: Bright Position    |
| CAM_Bright Using<br>CAM_ExpCompModeIng | 8x 09 04 3E FE                   | Y0 50 02 FF                         | On                                          |
|                                        |                                  | Y0 50 03 FF                         | Off                                         |
| CAM_ExpCompPosInq                      | 8x 09 04 4E FF                   | Y0 50 00 00 0p 0q FF                | Pq: ExpComp Position                        |
| CAM BacklightModeInq                   | 8x 09 04 33 FF                   | Y0 50 02 FF<br>Y0 50 03 FF          | On<br>Off                                   |
| CAM AE Responseing                     | 8x 09 04 5D FF                   | Y0 50 pp FF                         | Pp: 01 to 20 (hex)                          |
| CAM_SpotAEModeInq                      | 8x 09 04 59 FF                   | Y0 50 02 FF                         | On                                          |
|                                        |                                  | Y0 50 03 FF                         | Off                                         |
| CAM_SpotAEPosIng                       | 8x 09 04 29 FF                   | Y050 0p 0q 0r 0s FF                 | Pq: X position, rs: Y position              |
| CAM_Apendieing                         | 8x 09 04 42 11<br>8x 09 04 61 FF | Y0 50 02 FF                         | On                                          |
|                                        |                                  | Y0 50 03 FF                         | Off                                         |
| CAM_FreezeModeInq                      | 8x 09 04 62 FF                   | Y0 50 02 FF                         | On<br>Off                                   |
| CAM PictureEffectModeIng               | 8x 09 04 63 FF                   | Y0 50 00 FF                         | Off                                         |
| or will induite incomodering           |                                  | Y0 50 02 FF                         | Neg.Art                                     |
|                                        |                                  | Y0 50 04 FF                         | B&W                                         |
| CAM_PictureFlipModeInq                 | 8x 09 04 66 FF                   | Y0 50 02 FF<br>Y0 50 03 FF          | On<br>Off                                   |
| CAM_ICRModeInq                         | 8x 09 04 01 FF                   | Y0 50 02 FF                         | On                                          |
|                                        | 8x 09 04 51 FE                   | Y0 50 03 FF                         | On                                          |
|                                        | 0,03043111                       | Y0 50 03 FF                         | Off                                         |
| CAM_MemoryInq                          | 8x 09 04 3F FF                   | Y0 50 pp FF                         | Pp: Last Recall Memory No.                  |
| CAM_MemSaveInq                         | 8x 09 04 23 0X FF                | Y0 50 0p 0p 0q 0q FF                | X: 00 to 07 (Address)                       |
| CAM DisplayModeIng                     | 8x 09 04 15 FF                   | Y0 50 02 FF                         | On                                          |
| , ,                                    | (8x 09 06 06 FF)                 | Y0 50 03 FF                         | Off                                         |
| CAM_TitleDisplayModeInq                | 8x 09 04 74 FF                   | Y0 50 02 FF                         | On                                          |
| CAM MuteModeIng                        | 8x 09 04 75 FF                   | Y0 50 02 FF                         | On                                          |
|                                        |                                  | y0 50 03 FF                         | Off                                         |
| CAM_PrivacyDisplayInq                  | 8x 09 04 77 FF                   | YU 50 pp pp pp pp FF                | Pp pp pp pp: Mask Display (0:Off, 1:<br>On) |
| CAM_PrivacyMonitorInq                  | 8x 09 04 6F FF                   | Y0 50 pp pp pp pFF                  | Pp pp pp pp: Mas is displayed now.          |
| CAM_KeyLockInq                         | 8x 09 04 17 FF                   | Y0 50 00 FF                         | Off                                         |
| CAM IDIng                              | 8x 09 04 22 FF                   | YU 50 02 FF<br>Y0 50 0p 0g 0r 0s FF | On<br>pars: Camera ID                       |
| Vaddio Commands                        | Command Packet                   | Inquiry Packet                      | Comments                                    |
| CAM LaserPointerIng                    | 8x 09 04 2F FF                   | y0 50 02 FF                         | ON                                          |
|                                        |                                  | y0 50 03 FF                         | OFF                                         |
|                                        |                                  | y0 50 01 FF                         | Toggle                                      |

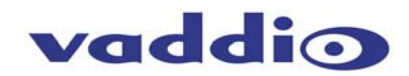

### **Technical Specifications:**

| CeilingVIEW SD CCU                                                                                                    |                                                                                                    |
|----------------------------------------------------------------------------------------------------|----------------------------------------------------------------------------------------------------|
| Part Numbers                                                                                                    | 999-2009-000 (NTSC), 999-2009-001 (PAL)                                                                                                    |
| Image Sensor                                                                                                    | Sony ¼" EXview HAD CCD                                                                                                    |
| Effective Pixels (NTSC)                                                                                                    | 380K Pixels                                                                                                    |
| Effective Pixels (PAL)                                                                                                    | 440K Pixels                                                                                                    |
| Horizontal Resolution                                                                                                    | 470 TVL (NTSC), 460 TVL (PAL)                                                                                                    |
| Min. Illumination                                                                                                    | 1/60 s mode: 1.4 Lux typical (F1.6, 50 IRE) / 1/4 s mode: 0.1 Lux typical (F1.6, 50 IRE)                                                                                                    |
| Lens                                                                                                    | 36X optical zoom, f=3.4 mm (wide) to 122.4 mm (tele), F1.6 to F4.5                                                                                                    |
| Digital Zoom                                                                                                    | 12X (432X Total Zoom)                                                                                                    |
| Angle of View (H)                                                                                                    | 57.8 degree (wide end) to 1.7 degree (tele end)                                                                                                    |
| CeilingVIEW SD Image Sizes -<br>36X Optical Zoom<br>Std. Resolution - Aspect Ratio 4:3<br>Ceiling Height of 9'<br>Distance to table top 6.5' | <ul> <li>Wide End (zoomed out) measurement = 86" x 64.5"</li> <li>Tele End (zoomed in) measurement = 2.3" x 1.7"</li> </ul>                                                                                                    |
| Video Outputs                                                                                                    | VBS:1.0 Vp-p (Sync Negative) & Y/C Output                                                                                                    |
| S/N Ratio                                                                                                    | More than 50 dB                                                                                                    |
| Focusing System                                                                                                    | Full Auto, Manual                                                                                                    |
| Min. Working Distance                                                                                                    | 320mm (wide end), 1500mm (tele end)                                                                                                    |
| Sync System                                                                                                    | Internal                                                                                                    |
| Picture Effects                                                                                                    | E-Flip, Negative Art, Black & White, Mirror Image                                                                                                    |
| Camera Control                                                                                                    | <ul> <li>RS-232 (VISCA™, baud rate: 9.6 Kb/s, 1-stop bit)</li> <li>IR - Responds to Vaddio IR Remote (full functionality), Polycom and TANDBERG IR ZOOM IN and ZOOM OUT commands automatically.</li> <li>With dip switch control (#2 UP), Polycom and TANDBERG "PAN RIGHT" command can activate the Laser Pointer "MOMENTARY ON" command for document positioning</li> </ul> |
| Camera Enclosure                                                                                                    |                                                                                                    |
| Components                                                                                                    | Camera Enclosure, White Trim Ring, Mounting Rails and Mounting Hardware                                                                                                    |
| Connectors                                                                                                    | One (1) RJ-45 for Video and Power<br>One (1) RJ-45 for RS-232                                                                                                    |
| Camera Enclosure Dimensions                                                                                                    | 4.85" x 5.75" x 5.75" (H x W x D),                                                                                                    |
| Camera Enclosure Weight                                                                                                    | 2.4lbs                                                                                                    |
| Quick-Connect CV HD/SD                                                                                                    |                                                                                                    |
| Connectors                                                                                                    | One (1) RJ-45 for Video and Power<br>3-BNC: Analog SD (Y/C and composite) Outputs<br>Note: The CeilingVIEW SD has only Y/C and Composite Video Outputs<br>5.5mm OD x 2.5 ID Power Connector                                                                                                    |
| Controls                                                                                                    | Y-Gain Adjustment<br>Distance Adjustment (for longer Cat. 5 cable runs)                                                                                                    |
| Max Cat. 5 Cable Distance                                                                                                    | 400'/121.92m between Quick-Connect CV HD/SD and Camera Enclosure                                                                                                    |
| Quick-Connect CV HD/SD Dimensions                                                                                                    | 1.75" x 5.5" x 3.0" (3.75" with BNC connectors) (H x W x D) 1/3-Rack Width                                                                                                    |
| Quick-Connect CV HD/SD Weight                                                                                                    | 1.0lbs                                                                                                    |
| Power Supply                                                                                                    | 24VDC, 2A                                                                                                    |
| Accessories                                                                                                    | 999-6000-002 Rack Mount Adapter Panel for 1/3-Rack Quick-Connect Interface                                                                                                    |

| Quick-Connect CCU Interface (QCCU) |                                                                                                    |  |  |
|------------------------------------|----------------------------------------------------------------------------------------------------|--|--|
| Connectors                         | Power Connector: 36VDC 5.5mm OD x 2.5mm ID<br>Power RJ-45: Not applicable with CeilingVIEW CCU<br>Control In RJ-45: Accepts RS-232 from ProductionVIEW or other non-daisy-chain control systems<br>Control Out RJ-45: Passes RS-232 and Sync video feed to camera EZIM<br>Tally: 2-Pin Phoenix type spring cage connector<br>Video Inputs: Not applicable with CeilingVIEW CCU<br>Video Outputs: Not applicable with CeilingVIEW CCU<br>Video RJ-45: Not applicable with CeilingVIEW CCU |  |  |
| Camera Feature Dip Switch          | For Future Functionality – Leave all switches in the down position                                                                                                    |  |  |
| Video Adjustments                  | Unused on the Quick-Connect CCU – Make adjustments on the Quick-Connect CV HD/SD                                                                                                    |  |  |
| Power Supply                       | 36 VDC, 2.08 Amp                                                                                                    |  |  |
| Dimensions                         | 1-RU Rack Mount - 1.75" H x 19" W x 6" D (4.45 cm x 4.26 cm x 15.24 cm)                                                                                                    |  |  |

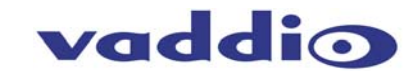

### FCC, ICES-003 Compliance and CE Declaration of Conformity

### FCC Part 15 Compliance

This equipment has been tested and found to comply with the limits for a Class A digital device, pursuant to Part 15 of the FCC Rules. These limits are designed to provide reasonable protection against harmful interference when the equipment is operated in a commercial environment. This equipment generates, uses, and can radiate radio frequency energy and, if not installed and used in accordance with the instruction manual, may cause harmful interference to radio communications. Operation of this equipment in a residential area is likely to cause harmful interference in which case the user will be required to correct the interference at his/her own expense.

Operation is subject to the following two conditions: (1) This device may not cause interference, and (2) This device must accept any interference including interference that may cause undesired operation of the device.

Changes or modifications not expressly approved by Vaddio can affect emission compliance and could void the user's authority to operate this equipment.

#### 

### Industry Industrie Canada ICES-003 Compliance

This digital apparatus does not exceed the Class A limits for radio noise emissions from digital apparatus set out in the Radio Interference Regulations of the Canadian Department of Communications.

Le présent appareil numérique n'emet pas de bruits radioélectriques dépassant les limites applicables aux appareils numeriques de la classe A préscrites dans le Règlement sur le brouillage radioélectrique édicte par le ministère des Communications du Canada.

## CE European Compliance

This product has been evaluated for Electromagnetic Compatibility under the standards for Emissions and Immunity and meets the requirements for E4 environment. This product complies with Class A (E4 environment). In a domestic environment this product may cause radio interference in which case the user may be required to take adequate measures.

### Standard(s) To Which Conformity Is Declared:

| EMC Directive 89/ | 336/EEC                                               |
|-------------------|-------------------------------------------------------|
| EN 55022A         | Conducted and Radiated Emissions                      |
| EN 55024          | Electromagnetic Compatibility - Immunity              |
| EN 61000-4-2      | Electrostatic Discharge Requirements                  |
| EN 61000-4-3      | Radiated Electromagnetic Field Requirement            |
| EN 61000-4-4      | Electrical Fast Transients / Burst Requirements       |
| EN 61000-4-5      | Surge Requirements                                    |
| EN 61000-4-6      | Conducted Immunity Requirements                       |
| EN 61000-4-8      | Power Frequency Magnetic Field Requirements           |
| EN 61000-4-11     | Voltage Dips, Interrupts and Fluctuations Requirement |

#### WARRANTY INFORMATION

Hardware\* Warranty - One year limited warranty on all parts. Vaddio warrants this product against defects in materials and workmanship for a period of one year from the day of purchase from Vaddio. If Vaddio receives notice of such defects during the warranty period, they will, at their option, repair or replace products that prove to be defective.

**Exclusions** - The above warranty shall not apply to defects resulting from: improper or inadequate maintenance by the customer, customer applied software or interfacing, unauthorized modifications or misuse, operation outside the normal environmental specifications for the product, use of the incorrect power supply, improper extension of the power supply cable or improper site operation and maintenance.

Vaddio Customer service – Vaddio will test, repair, or replace the product or products without charge if the unit is under warranty and is found to be defective. If the product is out of warranty, Vaddio will test then repair the product or products. The cost of parts and labor charge will be estimated by a technician and confirmed by the customer prior to repair. All components must be returned for testing as a complete unit. Vaddio will not accept responsibility for shipment after it has left the premises.

Vaddio Technical support - Vaddio technicians will determine and discuss with the customer the criteria for repair costs and/or replacement. Vaddio Technical Support can be contacted through one of the following resources: e-mail support at support@vaddio.com or online at <a href="http://www.vaddio.com">www.vaddio.com</a>.

**Return Material Authorization (RMA) number** - Before returning a product for repair or replacement, request an RMA from Vaddio's technical support. Provide a technician with a return phone number, e-mail address, shipping address, and product serial numbers and describe the reason for repairs or returns as well as the date of purchase and proof of purchase. Include your assigned RMA number in all correspondence with Vaddio. Write your assigned RMA number on the shipping label of the box when returning the product. Please see Vaddio's website for current RMA policies and procedures.

Voided warranty – The warranty does not apply if the original serial number has been removed or if the product has been disassembled or damaged through misuse, accident, modifications, or unauthorized repair. Cutting the power supply cable on the secondary side (low voltage side) to extend the power to the device (camera or controller) voids the warranty for that device.

Shipping and handling - Vaddio will not pay for inbound shipping transportation or insurance charges or accept any responsibility for laws and ordinances from inbound transit. Vaddio will pay for outbound shipping, transportation, and insurance charges for all items under warranty but will not assume responsibility for loss and/or damage by the outbound freight carrier. If the return shipment appears damaged, retain the original boxes and packing material for inspection by the carrier. Contact your carrier immediately.

Products not under warranty - Payment arrangements are required before outbound shipment for all out of warranty products.

\*Vaddio manufactures its hardware products from parts and components that are new or equivalent to new in accordance with industry standard practices.

Vaddio CeilingVIEW SD CCU Installation and User Guide - Document 341-769 Rev. A Page 12 of 16

### Appendix 1:

Building Code Compliance

### Camera Enclosure:

The Camera Enclosure for the new CeilingVIEW SD features threaded inserts to attach a 1-gang conduit box over the 2-Cat.5 connectors. This is for use in areas of the country with strict building codes pertaining to plenum air space (i.e. Chicago, NYC, etc.) and use of conduit. The RJ-45 connectors for Power/Video and Control are located to fit within the foot print of a 1-gang junction box.

vaddio

Figure 7:

CV Enclosure with threaded inserts to attach a conduit box to the outside of the CeilingVIEW SD Enclosure

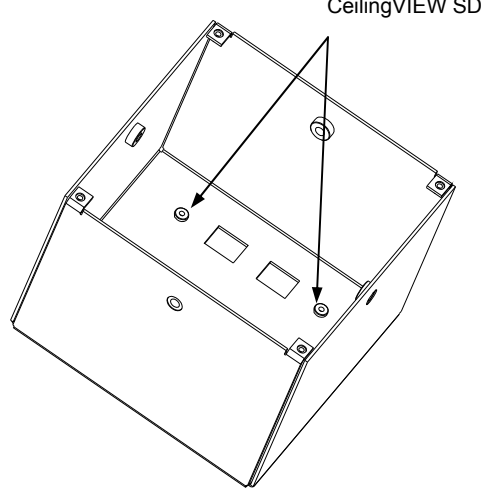

### **Appendix 2:**

Video, Power and Control Pin-outs for the Camera Enclosure

### Power/Video on RJ-45 Jack (Figure 8)

| #  | Pins          |
|----|---------------|
|    | SD VIDEO      |
| 1) | Power (+)     |
| 2) | Power GND     |
| 3) | Y+            |
| 4) | C+            |
| 5) | C-            |
| 6) | Y-            |
| 7) | Comp. Video + |
| o' | - · · · · ·   |

8) Comp. Video -

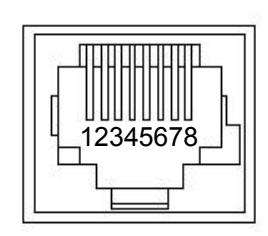

345678

Figure 8: Power/Video on RJ-45

### RS-232 on RJ-45 Jack (Figure 9)

| #        | Pins                             |        |
|----------|----------------------------------|--------|
| 1)       | DSR For Last in line Daisy Chain | [ mī   |
| 2)<br>3) | Unused                           |        |
| 4)       | Unused                           |        |
| 5)       | Unused                           | 1 4 12 |
| 6)       | Digital GND                      |        |
| 7)       | RXD (from TXD of control source) |        |
| 8)́      | TXD (to RXD of control source)   |        |
|          |                                  | 2 C    |

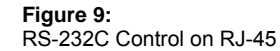

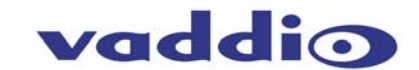

### Appendix 3: Quick-Connect CCU Front Panel and Back Panel Controls and Connectors

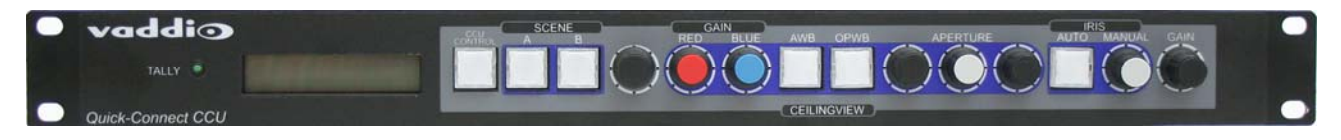

### Tally Light:

The blue LED tally light on the front panel is tied to the tally contacts on the rear panel allowing the user to easily track which camera interface is being used in a multi-camera system by supplying a simple contact closure (i.e. from ProductionVIEW Super Joystick or ProductionVIEW SD).

### LCD Display:

Backlit (blue) display indicates which mode is active (CCU CONTROL or PTZ CONTROL) and the value of the parameter being adjusted. In CCU CONTROL mode, when a rotary encoder is touched, the name of the control being actuated and the value of that assigned parameter will be displayed.

### CCU Control Switch:

Backlit (blue) SPDT switch, lit when activated, blocks the incoming PTZ controls on the RS-232 input and allows the end user to make adjustments to the camera image characteristics. When off or deactivated, PTZ information is throughput to the camera and the front panel controls of the QCCU are deactivated to avoid a control issue or latency created by a master control string filtering program.

#### Scene A and B:

Two camera adjustment scenes (A & B) can be stored into microprocessor memory. When lit (backlit blue SPDT switch), the scene is activated. To store a scene, the user adjusts the camera to taste and touches and holds the scene button down until the button blinks.

### **Red Gain Control:**

The Red Gain encoder adjusts the red gain of the signal when AWB is disengaged.

### **Blue Gain Control:**

The Blue Gain encoder adjusts the blue gain of the signal when AWB is disengaged.

### AWB:

The Automatic White Balance controls/adjusts the color levels automatically when engaged. Turn off AWB to manually adjust the Red and Blue levels.

#### OPWB:

One-Push White Balance control allows the user to set the white balance with one push (the camera must see 60% of the image as white in order to operate). OPWB overrides AWB and Red/Blue controls when activated.

#### Aperture:

The Aperture control sharpens the image and adds detail to the edges of objects in the frame. When text is the subject matter, the Aperture control can help sharpen the image.

#### Auto Iris:

The Auto Iris mode automatically adjusts the iris and gain of the camera. To manually adjust the iris or gain, turn off this control.

#### Manual Iris:

The manual iris control allows the user to set the iris manual to one of the 18 settings available.

### Gain:

The Gain control adjusts the overall gain of the camera. To manually adjust the gain Auto Iris must be off.

### Unused Rotary Encoders:

There are three (3) unused encoders on the front panel for the CeilingVIEW Document Cameras.

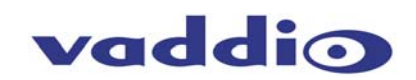

### Appendix 3 (continued) Rear Panel Connections:

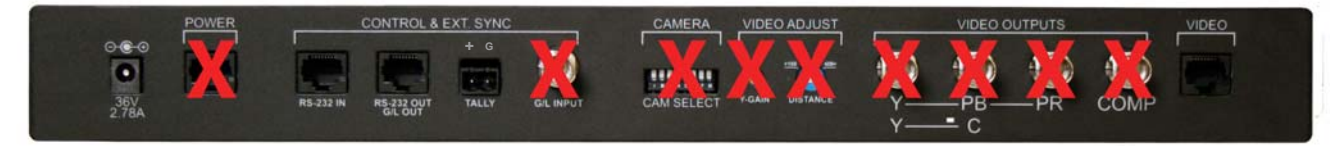

### **Power Supply Input:**

36V 2.78 Amp power supply on a 5.5mm OD x 2.5mm ID connector.

### RS-232 IN on RJ-45:

RS-232 Input from ProductionVIEW or other external RS-232 controller. NOTE: Daisy-chain control is not supported with any of the CCU products.

### RS-232 OUT / G/L Out on RJ-45:

RS-232 on Cat. 5 provide control to the CeilingVIEW Camera Module. NOTE: Genlock (G/L) is not supported with CeilingVIEW CCU systems.

### Tally on 2-pin Phoenix type connector:

Contact Closure lights LED on front panel allowing indication of which QCCU/camera combination is active in a multi-camera/QCCU installation.

### Unused Ports for the CeilingVIEW CCU Systems:

- Power RJ-45
- G/L Input BNC-F
- Camera Feature Switches: All of these switches should be in the down position.
- Y-Gain
- Distance
- Video Outputs
- Video RJ-45

### **Appendix 4:**

Control Pin-outs for the Quick-Connect CCU

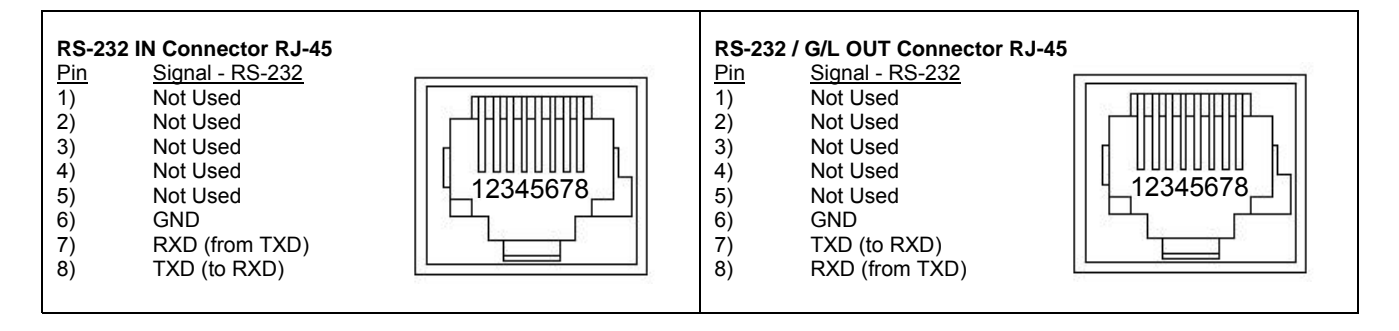

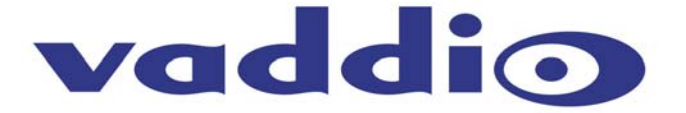

9433 Science Center Drive, New Hope, MN 55428 Toll Free: 800-572-2011 • Phone: 763-971-4400 • FAX: 763-971-4464 www.vaddio.com

©2008 Vaddio - All Rights Reserved. Reproduction in whole or in part without written permission is prohibited. Specifications and pricing are subject to change without notice. Vaddio, CeilingVIEW, EZCamera, Quick-Connect, WallVIEW, EZCable and PowerRite are trademarks of Vaddio. All other trademarks are property of their respective owners. Document 341-769 Rev A.